#### МИНИСТЕРСТВО ОБРАЗОВАНИЯ И НАУКИ РЕСПУБЛИКИ БУРЯТИЯ Государственное бюджетное профессиональное образовательное учреждение «Байкальский многопрофильный колледж» (ГБПОУ «БМК»)

## инструкция

# регистрации в электронно-библиотечной системе издательства «Академия»

Уважаемые преподаватели!

С 29.12.2017г. колледж приобрел учебную литературу в электронном виде издательства « Академия», договор по использованию электронных ресурсов действует в течение трех лет вплоть до декабря 2020 года.

1. В поисковой строке интернета набираем : издательство Академия – (открываем ссылку Издательский центр "Академия")

### 2. В правом верхнем углу нажимаем кнопку «Вход в сервисы».

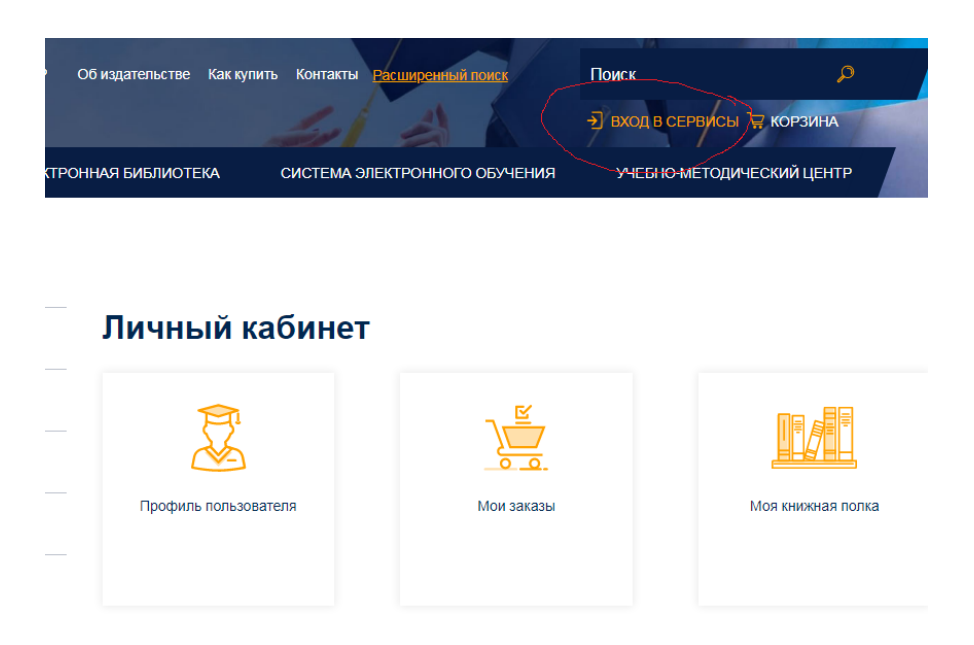

3. В следующем окне, где будет просьба ввести логин и пароль, чуть ниже будет кнопка «Зарегистрироваться»

| тлавная / личный кабинет / профиль по. | IDDODATCHN                                                                  |
|----------------------------------------|-----------------------------------------------------------------------------|
| ПРОФИЛЬ ПОЛЬЗОВАТЕЛЯ                   | Авторизация                                                                 |
| МОИ ЗАКАЗЫ                             | irina991996                                                                 |
| МОЯ КНИЖНАЯ ПОЛКА                      | ····· Ŷ~                                                                    |
| АКТИВАЦИЯ КОДА                         | Запомнить меня на этом компьютере<br>Забыли свой пароль? Зарегистрироваться |
|                                        | Войти в аккаунт                                                             |

# 4. Регистрация нового пользователя. Шаг 1.

Выберите категорию покупателей, к которой Вы относитесь

|                                                                            | Les A                                                 | 🚽 ВХОД В СЕРВИСЫ 📜 КОРЗИ |
|----------------------------------------------------------------------------|-------------------------------------------------------|--------------------------|
| НАЯ БИБЛИОТЕКА                                                             | СИСТЕМА ЭЛЕКТРОННОГО ОБУЧЕНИЯ                         | УЧЕБНО-МЕТОДИЧЕСКИЙ ЦІ   |
|                                                                            |                                                       |                          |
|                                                                            |                                                       |                          |
| _                                                                          |                                                       |                          |
| Регистра                                                                   |                                                       | ратопа Шаг 1             |
| remerpa                                                                    | ция пового пользов                                    | ватели. шаг т            |
| Выберите категорию п<br>относитесь                                         | окупателей, к которой Вы                              |                          |
| Выберите категорию п<br>относитесь<br>• Физическое лицо                    | покупателей, к которой Вы                             |                          |
| Выберите категорию п<br>относитесь<br>Физическое лицо<br>Представитель обр | окупателей, к которой Вы<br>разовательной организации |                          |

Выбираем « Физическое лицо» и переходим к шагу 2. Заполняем поля отмеченные звездочкой обязательно, не отмеченные по желанию. Логин и пароль придумываем сами.

## 5. Регистрация нового пользователя. Шаг 2

| Имя:     |  |
|----------|--|
| Фамилия: |  |
| Логин: * |  |

| Пароль: *                   |          |
|-----------------------------|----------|
| Подтверждение<br>пароля: *  |          |
| E-mail: *                   |          |
| Адрес:                      |          |
| Телефон:                    |          |
|                             | Обновить |
| Введите слово на картинке:* |          |

\*Поля, обязательные для заполнения.

Внизу нажимаем «Регистрация».

5. Затем в правом верхнем углу нажимаем вкладку «Кабинет», слева открываем вкладку «Активация кода»

| Ката                       | логи издательства            |           | ★19 отзывов          |
|----------------------------|------------------------------|-----------|----------------------|
| Об издательстве Как купить | Контакты Расширенный поиск   | Поиск     | р<br>выход 👾 корзина |
| ОННАЯ БИБЛИОТЕКА С         | ИСТЕМА ЭЛЕКТРОННОГО ОБУЧЕНИЯ | учебно-мі | ЕТОДИЧЕСКИЙ ЦЕНТР    |
| Каталоги из                | здательства                  |           |                      |
| _                          |                              |           |                      |
|                            |                              |           |                      |

В текстовое поле открывшейся формы вводим выданный вам код, ставим галочку «Я принимаю условия пользовательского соглашения» и нажимаем на кнопку «Активировать».

| КАТАЛОГИ ИЗДАТЕЛЬСТВА    | ЭЛЕКТРОННАЯ БИБЛИОТЕКА  | СИСТЕМА ЭЛЕКТРОННОГО ОБУЧ              |
|--------------------------|-------------------------|----------------------------------------|
| Главная / Личный кабинет |                         |                                        |
| ПРОФИЛЬ ПОЛЬЗОВАТЕЛЯ     | Личный к                | абинет                                 |
| МОИ ЗАКАЗЫ               | Если у вас есть код дл: | а активации доступа к онлайн чтению, г |
| МОЯ КНИЖНАЯ ПОЛКА        |                         |                                        |
| АКТИВАЦИЯ КОДА           | Активировать            | а пользовательского соглашения         |
|                          |                         |                                        |

Теперь можно пользоваться изданиями, приобретенными образовательной организацией.

5. Чтобы приступить к чтению, нужно кликнуть по ссылке «Моя книжная полка» в своем Личном кабинете.

| Главная / Личный кабинет |                      |
|--------------------------|----------------------|
| ПРОФИЛЬ ПОЛЬЗОВАТЕЛЯ     | Личный кабинет       |
| МОИ ЗАКАЗЫ               |                      |
| АКТИВАЦИЯ КОДА           | Профиль пользователя |

На открывшейся странице появится список доступных для чтения изданий. Нажимаем «Читать книгу»

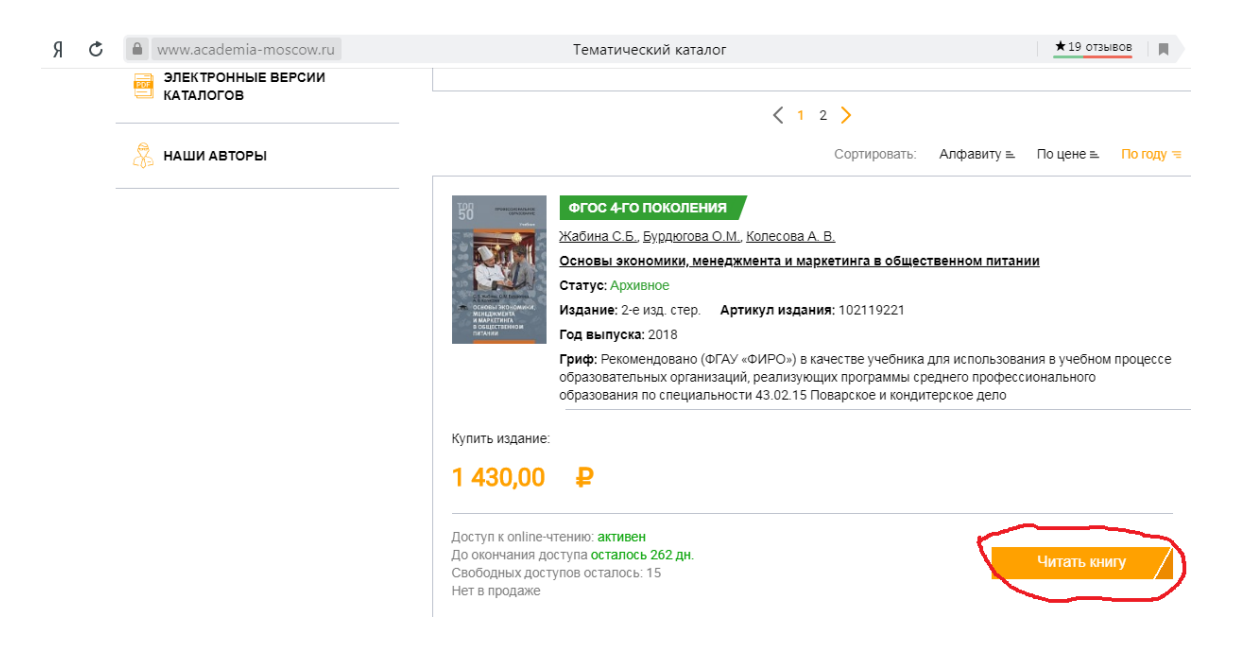

Уважаемые преподаватели, коды для вас и для студентов можно получить у библиотекаря, при этом выбрать период, в течение которого код будет действовать от одного дня и более.

# ДОКУМЕНТ ПОДПИСАН ЭЛЕКТРОННОЙ ПОДПИСЬЮ

### СВЕДЕНИЯ О СЕРТИФИКАТЕ ЭП

Сертификат 332870841203528814747383963499644345735490146181

Владелец Ринчинов Николай Цырендоржиевич

Действителен С 17.10.2024 по 17.10.2025